| BRUKARRETTLEIING FOR ELEKTRONISK SKJEMA – SØKNAD OM STATSTILSKOT TIL |   |  |
|----------------------------------------------------------------------|---|--|
| POLITISKE PARTI – KORT VERSJON                                       | 1 |  |
|                                                                      |   |  |
| GENERELLE OPPLYSNINGAR – LES DETTE FØRST                             | 1 |  |
| Kort forklaring til dei sju sidene i søknadsskjemaet                 | 2 |  |

## Brukarrettleiing for elektronisk skjema – søknad om statstilskot til politiske parti – Kort versjon

For tilskotsordninga statstilskot til politiske parti er det laga eit elektronisk søknadsskjema. Dette skal brukast i staden for vanleg papirskjema.

Link til skjema: http://devskjema.fylkesmannen.no/more/wizard/wizard.jsp?wizardid=239

Fornyings- og administrasjonsdepartementet si informasjonsside om politiske parti: Link: <u>http://www.regjeringen.no/nb/dep/fad/Tema/Politiske\_partier.html?id=1375</u>

I tillegg er det laga ei informasjonsside som ligg på nettsida til FM Sogn og Fjordane. http://fylkesmannen.no/hoved.aspx?m=41037

Her ligg det informasjon om tilskotsordninga, namn på kontaktpersonar og link til sjølve skjemaet. Etter å ha klikka på linken får ein opp første sida i skjemaet.

## Generelle opplysningar – les dette først

Det er leiar i partilaget, eller ein ansvarleg person i styret til partiet/lista som fyller ut søknadsskjemaet.

Skjemaet er kort og det er berekna at den som fyller ut skjemaet gjer det utan å stoppe og så halde fram t.d. dagen etter. Dersom den som fyller ut skjemaet av ein eller annan grunn må avslutte utfyllinga, så må ein starte på nytt frå side ein.

Det vert stilt spørsmål om namn på partilag, organisasjonsnummer til eige partilag, evt. til fylkesparti eller nasjonalt parti, kontonummer som evt. tilskot skal utbetalast til, namn på leiar i partiet, telefonnummer og e-postadresse.

Ein kan flytte seg mellom sidene ved å trykkje på knappane i venstre marg. Ein kan også flytte seg ved å trykke på knappen "Neste side" og "Førre side" nederst i skjemaet.

For å sende søknaden til Fylkesmannen må ein innom sida Kontroll. Dersom ein får opp raude kryss på sida må ein tilbake i skjemaet og svare på spørsmål som ikkje er utfylte. Gjenta dette til alle raude kryss er borte. Trykk så "Send inn". Søknaden vert no sendt. Ein får ei

kvittering på skjermen med eit referansenummer. Ta utskrift av sida og ta vare på den i tilfelle det vert spørsmål om søknaden i saksbehandlingstida.

Søknadane skal normalt vere ferdig saksbehandla av Fylkesmannen innan 1.april 2008.

| Namn på sida                                          | Kort utgreiing om sida                                                                                                    |
|-------------------------------------------------------|----------------------------------------------------------------------------------------------------|
| Søknad om partistøtte                                 | Vel mellom bokmål og nynorsk og trykk så på knappen<br>"Til skjemaet".                                                                                                    |
| Identifikasjon av søkjar                              | Her må ein velje fylke, kommune og parti ein ønskjer å sende søknad for.                                                                                                    |
| Grunnlagsdata for søknad                              | Dette er informasjonsside. Ingen felt skal utfyllast.                                                                                                    |
|                                                       | NB!! Dersom du søkjer om partistøtte til ei liste /parti som<br>ikkje har tilknyting til eit registrert politisk parti vert ein<br>stoppa her.                                                                                                    |
|                                                       | Sjå hjelpetekst som kjem opp nede på sida. Her ligg link til<br>eiga nettside med meir informasjon. Ein finn også eit<br>word-skjema som ein kan fylle ut og sende til<br>Fylkesmannen. Søknaden vert behandla på vanleg måte og<br>på lik linie med søknadane som kiem inn elektronisk                           |
| Førebels utrekning av tilskot                         | Dette er informasionsside. Ingen felt skal utfyllast                                                                                                    |
|                                                       | Ein får ei førebels utrekning av tilskot.                                                                                                    |
|                                                       | Fylkesmannen fattar endeleg vedtak ca 1. april 2008.                                                                                                    |
| Partiopplysningar -                                   | Her må felta med * fyllast ut. Ha partiet/lista sitt                                                                                                    |
| adresseinformasjon                                    | kontonummer klart før utfylling.                                                                                                    |
| Adresseinformasjon til<br>ansvarleg leiar /partileiar | Her må felta med * fyllast ut.                                                                                                    |
| Kontroll                                              | Sjå gjennom heile sida. Dersom det er raude kryss i venstre<br>kant så betyr det at ein ikkje har fylt ut felt som må<br>utfyllast. Klikk på dei raude kryssa og fyll inn nødvendige<br>data. Gjenta dette til alle raude kryss er borte.<br>Ein skal så få ein grøn hake og kan trykke på knappen<br>"Send inn". |
|                                                       | Etter å ha trykt på "Send inn" knappen får ein ei kvittering<br>på skjermen. Ta utskrift av den og oppbevar den i tilfelle<br>det vert spørsmål om søknaden i saksbehandlingstida.                                                                                                    |

Kort forklaring til dei sju sidene i søknadsskjemaet

12.10.2007 asa